# Care at Home Documenting UTIs and Catheters

August 2024

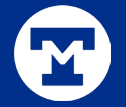

# UTIs

#### Complete the symptom assessment Genitourinary form in the visit note:

| SN Home Visit (8/5/2024) - Genitor                              | rinary                      |              |                       | -,,             | ··                   |             |             |                       | Butterfinger, Sasha-R |
|-----------------------------------------------------------------|-----------------------------|--------------|-----------------------|-----------------|----------------------|-------------|-------------|-----------------------|-----------------------|
| &Add/Remove Forms                                               | No GI/GU complaints         |              |                       |                 |                      |             |             |                       |                       |
| Required Patient Signatures                                     | s Issues                    |              |                       |                 |                      |             |             |                       |                       |
| Documents                                                       |                             |              | hladdar incontinance  |                 | degreesed urine volu | no dialysis |             | ribbling              | ducuria               |
| Safety Goals                                                    |                             |              |                       |                 |                      |             |             | vinopulity            |                       |
| Patient Identifier                                              |                             |              | littlenter initiation |                 | liocturia            |             |             | innary retention      |                       |
| Homebound Status                                                |                             |              |                       | unnary urgency  |                      |             |             |                       |                       |
| Homebound                                                       |                             |              |                       |                 |                      |             |             |                       |                       |
| Triage Code                                                     | Pediatric Male Assessment   |              |                       |                 |                      |             |             |                       |                       |
| Home Safety                                                     | Circumcised                 | Yes No       | Findings              | healing         | healed               |             |             |                       |                       |
| Safety Concerns                                                 |                             |              | -9-                   |                 |                      |             |             |                       |                       |
| Emergency Evacuation Plan                                       | Testicles                   | descending a | scending palpable     |                 |                      |             |             |                       |                       |
| Vitals                                                          | Hernia                      | Yes No       |                       |                 |                      |             |             |                       |                       |
| Vitals                                                          |                             | Deres bet    | lafa viala            |                 |                      |             |             |                       |                       |
| Pain Assessment                                                 | Hydrocele                   | none both    | ien ign               |                 |                      |             |             |                       |                       |
| Nonverbal Pain Indicators (CNPI)<br>Wong-Baker FACES Pain Scale | General Genital Appearance  | ce Normal    | Abnorm                | al Genital Exam |                      |             |             |                       |                       |
| rFLACC Pain Assessment                                          | Pediatric Female Assessment |              |                       |                 |                      |             |             |                       |                       |
| Pain Assessment in Advanced<br>Dementia Scale (PAINAD)          | General Genital Appearance  | ce 🗌 Normal  | Abnorm                | al Genital Exam |                      |             |             |                       |                       |
| Physical Assessment                                             | Storts                      | Var No       |                       |                 |                      |             |             |                       |                       |
| HEENT                                                           | Stents                      |              |                       |                 |                      |             |             |                       |                       |
| Neurological                                                    | Placement location          | right left   |                       |                 |                      |             |             |                       |                       |
| Endocrine/Diabetes                                              | Voiding Method              |              |                       |                 |                      |             |             |                       |                       |
| Cardiovascular                                                  | Voiding Method              | 🗋 bed pan    | commode               |                 | toilet               | urinal      |             | catheter (add cathete | r assessment)         |
| Edema Measurements                                              |                             |              |                       |                 |                      |             |             |                       |                       |
| Gastrointestinal                                                | Urination Frequency         |              |                       |                 |                      |             |             |                       |                       |
| Genitourinary                                                   | Urination Frequency         | hourly       | 5-6x a day 3-4x a d   | day 1-2x a day  | other (comments)     |             |             |                       |                       |
| Nutrition                                                       | Urine                       |              |                       |                 |                      |             |             |                       |                       |
| Integumentary<br>MAHC 10 Fall Risk Assessment                   | Color                       | colorless    | vellow amber          | brown           | orange pink          | red         |             |                       |                       |
|                                                                 | 000                         | coloness     | Jenon amber           | biowin          | orange prink         | rea         |             |                       |                       |
| Activities of Daily Living                                      | Appearance                  | 🗋 🗌 clear    | blood clots cloudy    | hazy            | mucous purulent      | red flecks  | sediment st | tones                 |                       |
| Musculoskeletal                                                 | Odor                        | 🗋 🗌 none     | fruity malodor        | ous             |                      |             |             |                       |                       |
| Bayahasasial                                                    |                             |              |                       |                 |                      |             |             |                       |                       |

### Add the Infection Report

Go to the Add/Remove forms button and select the Infection Report and Accept.

Complete the Infection Report

| ( <b>ģ</b> )                                                                            | Butterfinger, Larry-HV                                                                                                    | 67 y.o. (8/1/1957) Male Episode         SOC         Current Cert Period         Patient Pris         Infection           MRN: 261030 Lastname,La         7/31/2024         7/31/24 - 9/28/24         Negative |
|-----------------------------------------------------------------------------------------|----------------------------------------------------------------------------------------------------|----------------------------------------------------------------------------------------------------|
| My Patients                                                                             | Add/Remove Forms Pain Assessment in Advanced Dementia Scale (PAINAD) Physical Assessment HEENT Neurological Endocrine/Diabetes Respiratory Cardiovascular Edema Measurements Gastrointestinal Genitourinary | Date of Infection<br>Date of Infection Report<br>Date of Infection Report<br>↓ Next<br>Type of Infection<br>Type of Infection<br>∲ ♥ [ ② +   Ē ← ⇒ ≣ Ē                                                        |
| Past Visits<br>Chart Review<br>Flowsheets<br>Contact<br>Medications<br>Allergies<br>DME | Nutrition<br>Integumentary<br>MAHC-10 Fall Risk Assessment<br>ADL/IADL &<br>Activities of Daily Living<br>Musculoskeletal<br>Psychosocial<br>Psychosocial - Patient<br>Med Management<br>Med Management     | ↑ Previous       ↓ Next         Additional Comments         Additional Comments                                                                                                    |
| Care Plan<br>Plan of Care<br>Orders                                                     | Opioid Risk Tool       Medication Administration       Communication       Case Communication       Communication Notes       Notes       Notes       Care Plan       Interventions                         | ↑ Previous ↓ Next Form                                                                                                    |
|                                                                                         | Supervisory Documentation  Supervisory Visit                                                                                                    |                                                                                                    |

#### Catheters

Go to the Add/Remove forms button and select the **Catheter-GU** form and **Accept**. Select Yes to use the form in future visits. Complete the form in the visit

note.

| Urinary Catheter                                       |                                                                                                | t <u>B</u> ack ↓ <u>N</u> ext |  |  |  |
|--------------------------------------------------------|------------------------------------------------------------------------------------------------|-------------------------------|--|--|--|
| Interventions                                          |                                                                                                |                               |  |  |  |
| are Plan                                               |                                                                                                |                               |  |  |  |
| Notes                                                  |                                                                                                |                               |  |  |  |
| otes                                                   | Comments                                                                                       |                               |  |  |  |
| Communication Notes                                    | cleanintactbleedingedematouspinkpainfulredunable to assess                                     |                               |  |  |  |
| ommunication                                           | Condition of Skin at Insertion Site                                                            |                               |  |  |  |
| Medication Administration                              | C draining intact patent                                                                       |                               |  |  |  |
| Opioid Risk Tool                                       | Catheter Condition                                                                             |                               |  |  |  |
| led Management                                         | Collection bag 🗋 standard leg belly Bag last changed 🗋                                         |                               |  |  |  |
| Psychosocial - Patient                                 |                                                                                                | Size (F)                      |  |  |  |
| Musculoskeletal<br>svchosocial                         | Size (Er)  Balloon inflation amount (mL)  B                                                    |                               |  |  |  |
| Activities of Daily Living                             | Catheter duration                                                                              |                               |  |  |  |
| DL/IADL                                                | Catheter material 🗅 latex red rubber silastic silicone Teflon                                  |                               |  |  |  |
| Integumentary                                          | Catheter type D Foley condom straight coudé                                                    |                               |  |  |  |
| Nutrition                                              | Insertion site 🗋 suprapubic urethral ureteral urostomy nephrostomy                             |                               |  |  |  |
| Gastrointestinal                                       | Placement date                                                                                 |                               |  |  |  |
| Edema Measurements                                     | Catheter Details                                                                               |                               |  |  |  |
| Respiratory                                            | In complications     Ibleeding     Iburning     Complicated insertion     discomfort     Ipain | ∟ spasms                      |  |  |  |
| Endocrine/Diabetes                                     |                                                                                                |                               |  |  |  |
| Neurological                                           | Patient Response to Insertion                                                                  |                               |  |  |  |
| hysical Assessment                                     | Deurogenic bladder urinary retention bedbound bladder incontinence skin integrity comfort      | patient request               |  |  |  |
| Pain Assessment in Advanced<br>Dementia Scale (PAINAD) | Reason for Catheter                                                                            |                               |  |  |  |
| rFLACC Pain Assessment                                 | Clinician patient caregiver                                                                    |                               |  |  |  |
| Nonverbal Pain Indicators (CNPI)                       | Performed by                                                                                   |                               |  |  |  |
| Pain Assessment                                        | Catheter care change insertion removal irrigation                                              |                               |  |  |  |
| Vitals                                                 |                                                                                                |                               |  |  |  |

# Update the Care Plan as Needed

Go to Care Plan > Apply Template > Catheter Care

| Care Plar                               | n Template                                                                    |  |  |
|-----------------------------------------|-------------------------------------------------------------------------------|--|--|
| emplate:                                | CATHETER CARE CARE Template start date: 8/5/2024                              |  |  |
| Care Pl                                 | an Problems                                                                   |  |  |
| Problem                                 |                                                                               |  |  |
| Urina                                   | ry Catheter 👔                                                                 |  |  |
|                                         | Goal: Patient's catheter remains patent without signs/symptoms of infection ( |  |  |
| Intervention: Catheter Change 🕧         |                                                                               |  |  |
| Intervention: Infection Prevention (    |                                                                               |  |  |
| Intervention: Instruct Catheter Cares 👔 |                                                                               |  |  |
| Intervention: Irrigate Catheter         |                                                                               |  |  |
|                                         |                                                                               |  |  |

# Adding the Catheter to the Avatar in Rover

Urinary Catheters are not an option to add to the Avatar in Remote Client, but they can be added from Rover.

- Go to flowsheets>LDAs
- Click the plus to add
- Drag the drain icon to the location on the avatar and **Add**
- Select the Cather Type
- Click the drain icon on the avatar and the plus sign on the pop up
- Select Edit to enter Insertion and Removal information
- Document the status of the catheter

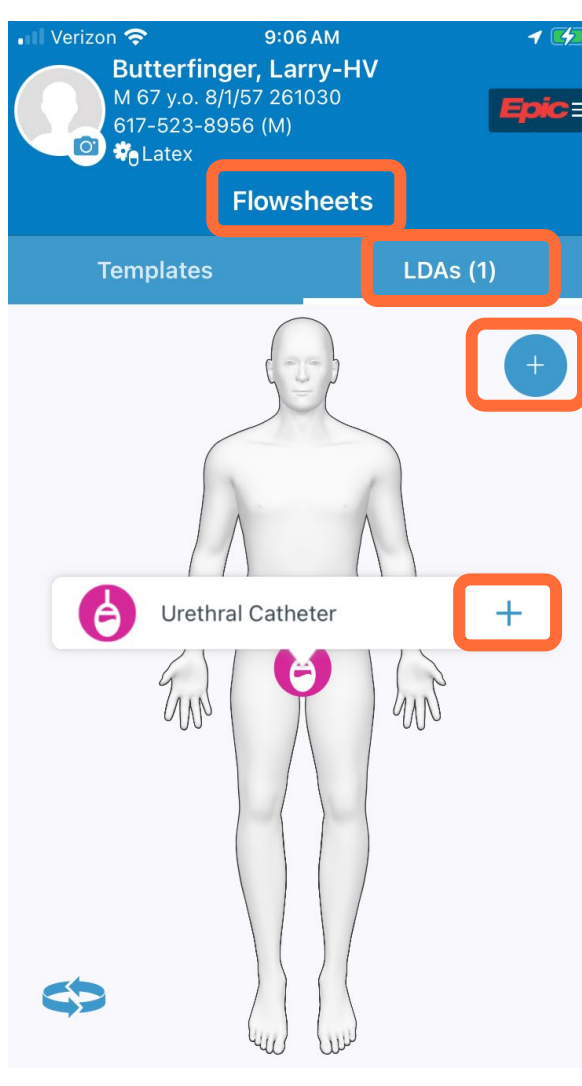

| <                                    | LDA            | 000               |
|--------------------------------------|----------------|-------------------|
| Urethral Catheter                    |                | Edit 关            |
| Site Assessment                      |                |                   |
|                                      |                | Tap to enter data |
| Foley/Perineal Ca                    | re Provided    | _                 |
|                                      |                | Tap to enter data |
| <b>Collection Contain</b>            | ner            | -                 |
|                                      |                | Tap to enter data |
| Securement Meth                      | od             |                   |
|                                      |                | Tap to enter data |
| Reason for Contin<br>Catheterization | uing Urinary   |                   |
|                                      |                | Tap to enter data |
| Are there no depe                    | endent loops?  | )                 |
| •                                    |                | Tap to enter data |
| Is the bag not tou                   | ching floor?   |                   |
| -                                    | -              | Tap to enter data |
| Is this a Closed Sy                  | /stem (seal ir | ntact)?           |
|                                      | 275            | Tap to enter data |
| 09:06                                | +              |                   |
| 8/5                                  |                |                   |